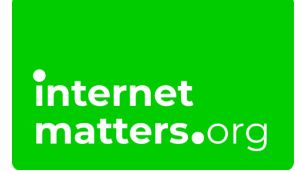

# SERIES

## Xbox Series X|S Parental Controls

## **Controls & settings guide**

The Xbox Series S and Xbox Series X let users connect to play a range of video games. You can help your child game safely by setting parental controls on their Xbox Series console or with Microsoft Family.

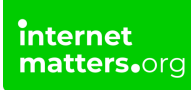

## 1 How to set in-game spending restrictions

Microsoft Family lets you set spending restrictions across consoles and devices.

To help limit accidental spending, you can use Xbox Series parental controls settings.

#### To set spending limits with Microsoft Family:

Step 1 – Open your Microsoft Family app. Or go to Settings > General > Online safety & family > Family settings and select Family on the web. You will need to enter or set a PIN to access this.

| Account                    | s Family settings                                                                                                    |
|----------------------------|----------------------------------------------------------------------------------------------------|
| My sign-in, security & PIN | Your sign-in, security & PIN<br>Protect your account from unauthorised activity.                                                                                                    |
| Manage family members      | Your sign-in is not protected     Your PIN is set     Your purchases require a PIN or account credentials                                                                                                    |
| Family on the web          | Changing your account settings requires a PIN or account credentials     Launching Microsoft Edge requires a PIN or account credentials                                                                                                    |
|                            | Manage family members                                                                                                    |
| Access restrictions        | Set restrictions on kids' accounts or add and remove family members. S Access to content is not restricted for all kids in your family                                                                                                    |
|                            | Family on the web<br>Control more with Microsoft account family settings.                                                                                                    |
|                            | <ul> <li>Activity reporting is not enabled for all kids in your family</li> <li>Screen time is not enabled for all kids in your family</li> <li>(If you recently changed screen time, your child will need to sign in before this is refreshed.)</li> </ul> |
|                            | Access restrictions                                                                                                    |
|                            | Prevent workarounds through signing out or making new accounts.                                                                                                    |

**Step 2** – Select the **family member** you wish to set restrictions for. Then, select **Spending** from the top of the screen.

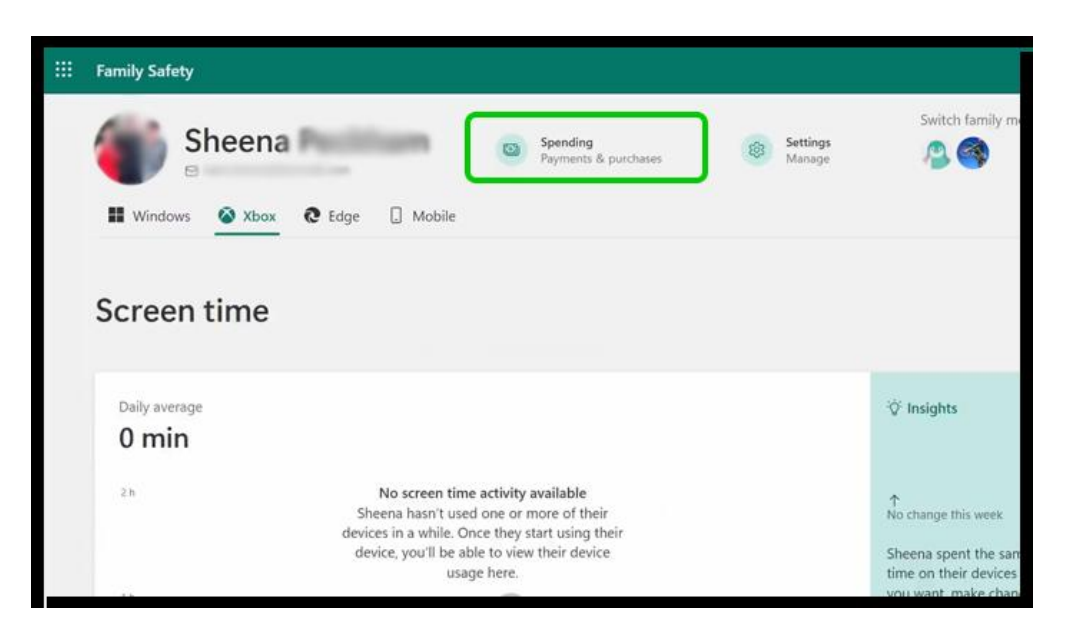

Step 3 – Next to Get notified about every purchase [Child] makes, turn the toggle to green (On). This will help you oversee their purchases.

| <br>Family Safety                                                                                                    |                            |                      |    |
|----------------------------------------------------------------------------------------------------|----------------------------|----------------------|----|
| Home 🗧 Sheena's overview 🎽 Spending                                                                                       |                            |                      |    |
| Freedom to spend responsibly                                                                                              |                            |                      |    |
| <br>Stay informed about Sheena's spending, while allowing them to shop on limits, using money in their Microsoft account. | their own at the Microsoft | or Xbox store within |    |
| Get notified about every purchase Sheena makes On                                                                         |                            |                      |    |
| Sheena's payment methods                                                                                                  |                            |                      |    |
| Microsoft account balance Add n                                                                                           | noney Credit card          | 5                    | На |
| No balance                                                                                                    |                            | No credit cards      |    |

Step 4 – Within Microsoft account balance, select Add money and choose an **amount** to add. This will allow your child to spend freely up to that amount.

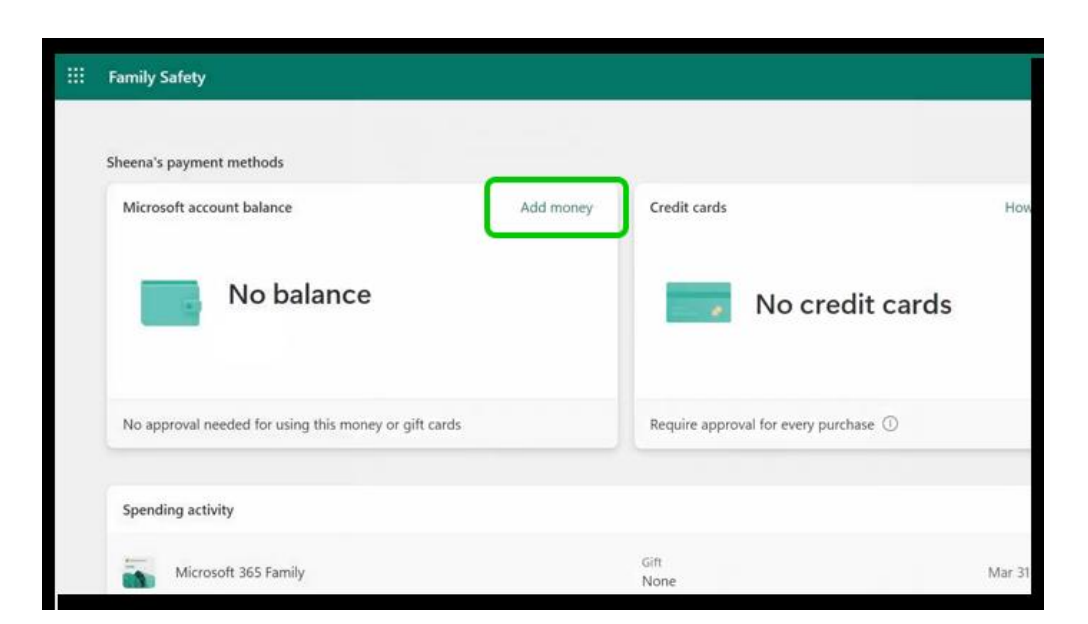

**Step 5** – If possible, keep credit cards off of your child's account. Otherwise, under **Credit cards**, make sure to switch **On** the toggle next to **Require approval for every purchase**.

| Family Safety                                         |           |                              |            | ٩        | 8         | ?  |
|-------------------------------------------------------|-----------|------------------------------|------------|----------|-----------|----|
| Sheena's payment methods                              |           |                              |            |          |           |    |
| Microsoft account balance                             | Add money | Credit cards                 |            | How to a | dd a card | 1) |
| No balance<br>Canada                                  |           | No cr                        | edit cards |          |           |    |
| No approval needed for using this money or gift cards |           | Require approval for every p | urchase 🛈  |          | Or Or     | 7  |
| Spending activity                                     |           |                              |            |          |           |    |
| Microsoft 365 Family                                  |           | Gift<br>None                 |            | Mar 31   |           |    |
|                                                       |           |                              |            |          | Feedback  |    |

## 2 Limit buying and downloading

In addition to Microsoft Family spending restrictions, you can turn off buying and downloading on the Xbox Series X|S console.

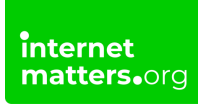

#### To turn on buying and downloading limits:

**Step 1** – From the **home** screen, select **Settings** from the top menu (shown by a gear icon).

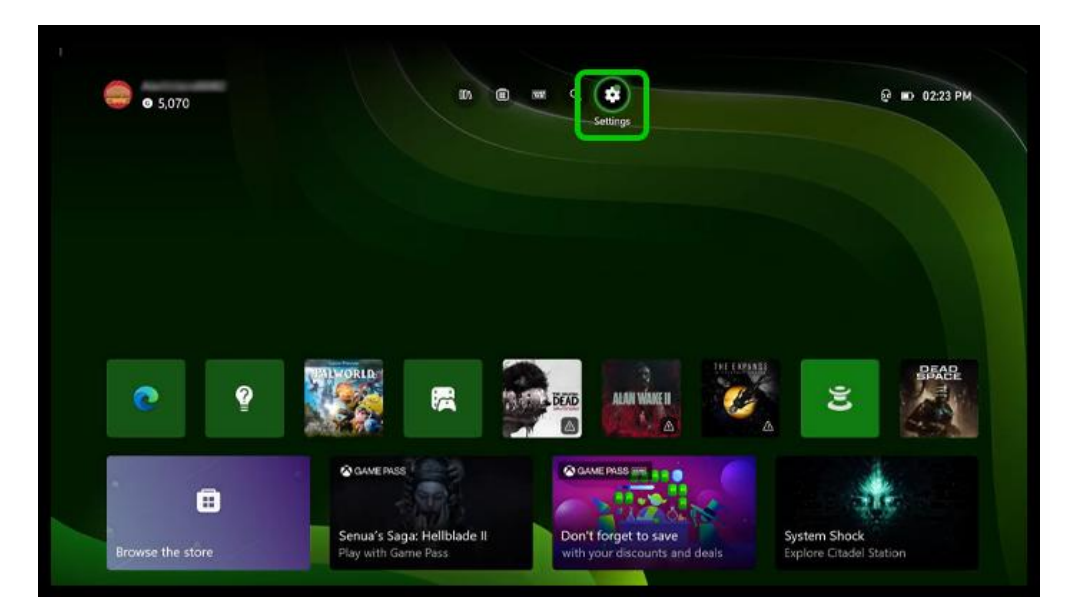

**Step 2** – Under **General**, select **Online safety & family > Family settings**. You will need to enter or set a PIN.

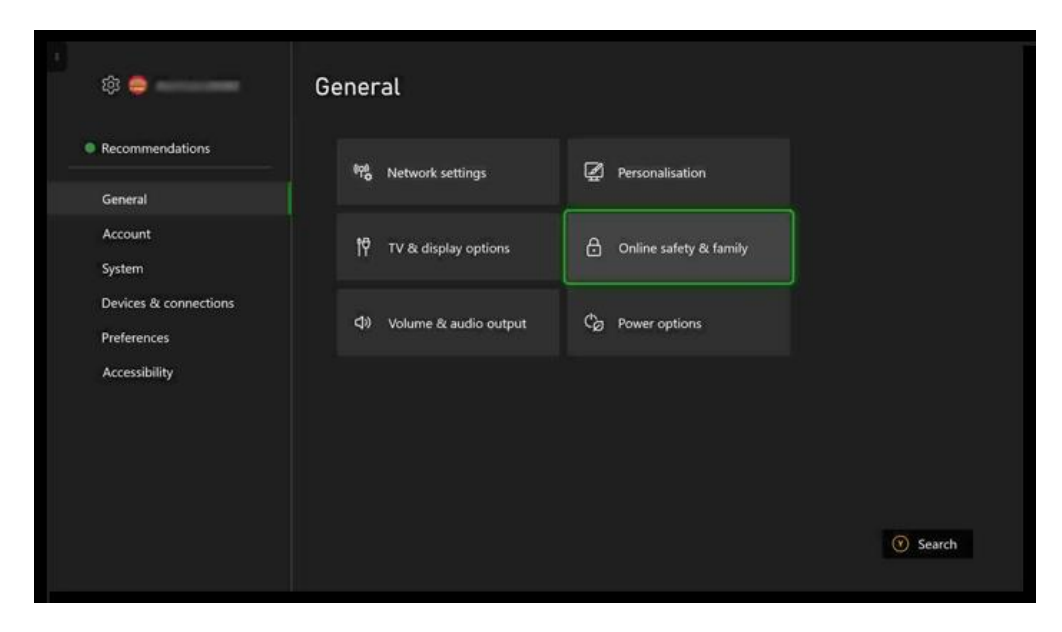

Step 3 – Select Manage family members. Either add a new user or select an existing user. Then, select Privacy & online safety.

f 🖸 🖸 in

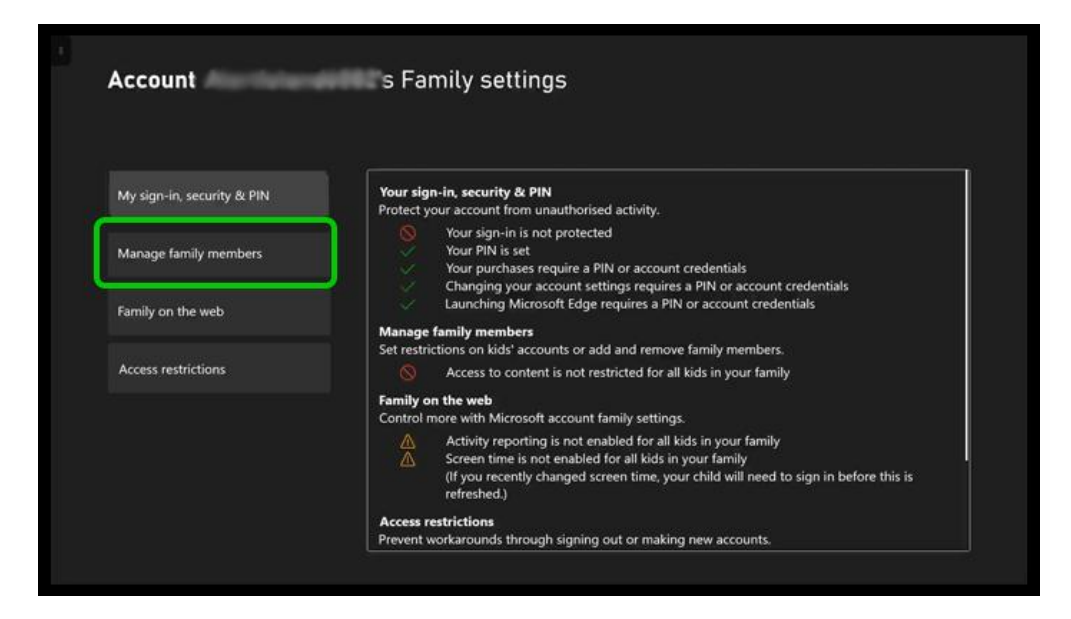

Step 4 – Select Xbox privacy.

|                                      | Privacy & content restrictions               |  |
|--------------------------------------|----------------------------------------------|--|
|                                      | Privacy & online safety                      |  |
|                                      | Access to content<br>Appropriate up to age 7 |  |
| Sheena                               | Web filtering<br>Basic communication         |  |
| Remove Sheena from this Xbox console |                                              |  |
| Remove Sheena from family            |                                              |  |

Step 5 – Choose the Child defaults to set blanket restrictions. Or, select View details & customise.

| hild defaults            | 0  | Children can                                                                                                    |
|--------------------------|----|----------------------------------------------------------------------------------------------------|
| fore private             |    | Children can play and download free games, music, videos, and apps, and make game<br>clips of their best moments.                               |
| een defaults<br>loderate | 0  | Children can see other people's profiles, but need the permission of an adult in their<br>family to add friends or see the content they create. |
|                          |    | Others can                                                                                                    |
| ore social               | 0  | A child's friends can communicate with them, and see when they're online and<br>available to play.                                              |
| iew details & customi    | se | A child's friends can see their profile, but not their real name.                                                                               |
|                          |    |                                                                                                    |
|                          |    |                                                                                                    |

**Step 6** – Select **Buy & download**. Turn **Ask a parent** to **On**. This means they will need permission to buy or download new games or content.

| Manage the privileges and permissions | for your Xbox profile.  |                                          |  |
|---------------------------------------|-------------------------|------------------------------------------|--|
| Online status & history               | Sharing outside of Xbox | Settings include:<br>• Ask before buying |  |
| Profile                               | Buy & download          |                                          |  |
| Friends & clubs                       |                         |                                          |  |
| Communication & multiplayer           |                         |                                          |  |
| Game content                          |                         |                                          |  |
|                                       |                         |                                          |  |

## <sup>3</sup> Where to manage screen time for Xbox Series X|S

Many children report feeling like they spend too much time online. Those who play video games are more likely to say this than non-gamers.

So, it's important to help them manage this. You can set screen time limits using

f 🖸 🖸 in

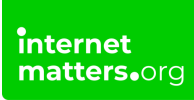

Microsoft Family.

#### To manage screen time with Xbox:

Step 1 – Access your Microsoft Family app. Or, on the Xbox Series console, go to
 Settings > General > Online safety & family > Family settings menu and select
 Family on the web. You must enter or set a PIN.

| Account                    | s Family settings                                                                                                    |
|----------------------------|----------------------------------------------------------------------------------------------------|
| My sign-in, security & PIN | Your sign-in, security & PIN<br>Protect your account from unauthorised activity.                                                                                                    |
| Manage family members      | Your sign-in is not protected     Your PIN is set     Your purchases require a PIN or account credentials                                                                                                    |
| Family on the web          | Changing your account settings requires a PIN or account credentials     Launching Microsoft Edge requires a PIN or account credentials                                                                                                    |
|                            | Manage family members Set restrictions on kide' accounts or add and remove family members                                                                                                    |
| Access restrictions        | Access to content is not restricted for all kids in your family                                                                                                    |
|                            | Family on the web<br>Control more with Microsoft account family settings.                                                                                                    |
|                            | <ul> <li>Activity reporting is not enabled for all kids in your family</li> <li>Screen time is not enabled for all kids in your family<br/>(If you recently changed screen time, your child will need to sign in before this is<br/>refreshed.)</li> </ul> |
|                            | Access restrictions                                                                                                    |
|                            | Prevent workarounds through signing out or making new accounts                                                                                                    |

**Step 2** – Choose your **child's account** and then navigate to the **Xbox tab**. Here, you will see a screen time overview. If you don't, you will need to add your child's console first.

| Sheena Spending<br>Pryments<br>Windows & Xbox & Edge . Mobile                                                                                        | a purchases | Settings<br>Manage | Switch family member |
|----------------------------------------------------------------------------------------------------|-------------|--------------------|----------------------|
| Screen time                                                                                                    |             |                    |                      |
| Add Sheena's devices to get started<br>For screen time features to work: Sheena will need to sign in to a Windows device.<br>How to connect a device |             | ć                  |                      |
| Devices Apps and games                                                                                                    |             |                    |                      |

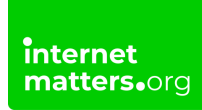

Step 3 – Scroll down to Devices. Under Xbox consoles, select Turn limits on.

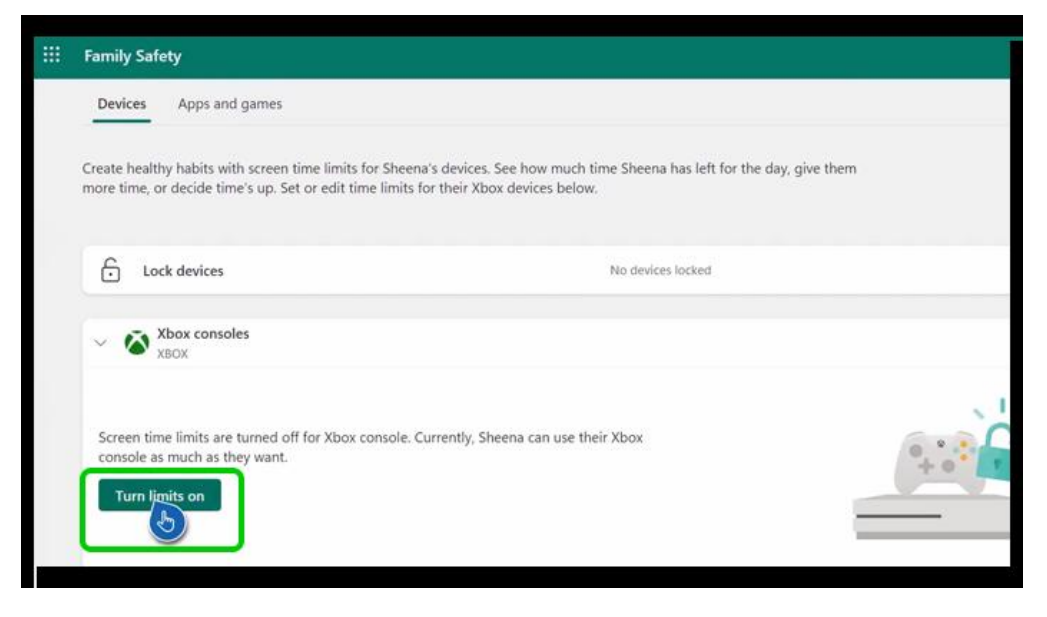

Step 4 – In the top right corner, select the 3 dots and Edit limits.

| J cock devices |            |                                                        |
|----------------|------------|--------------------------------------------------------|
| Xbox consoles  |            |                                                        |
| Day            | Time ilmit | Availab Edit limits                                    |
| Sunday         | 15 h       | Turn limits off<br>07:00 Al<br>How to connect a device |
| Monday         | 15 h       | 07:00 AM to 10:00 PM                                   |
| Tuesday        | 15 h       | 07:00 AM to 10:00 PM                                   |
| Wednesday      | 15 h       | 07:00 AM to 10:00 PM                                   |
| Thursday       | 15 h       | 07:00 AM to 10:00 PM                                   |
| Friday         | 15 h       | 07:00 AM to 10:00 PM                                   |
| Saturday       | 15 h       | 07:00 AM to 10:00 PM                                   |

**Step 5** – Set a **time limit** and **device use schedule**. You can click **Add a schedule** if you'd like to allow use at multiple times per day.

Do this once under **Every day** or repeat with each day of the week if you'd like different limits on different days.

When finished, select Done.

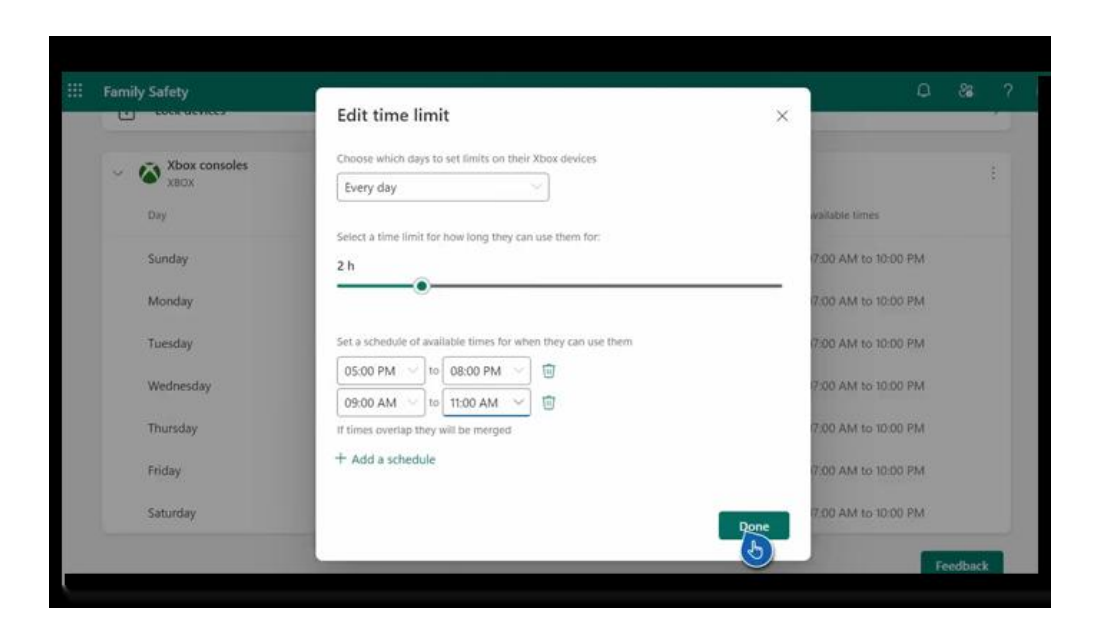

## 4 Set regular screen time breaks

In addition to screen time management available with Xbox Series X|S, you can set regular screen time breaks.

This is a reminder for children to get moving in between video game sessions.

#### To set screen time breaks:

**Step 1** – From your child's Xbox account on the console, navigate to **Settings** > **Preferences** > **Break reminder**.

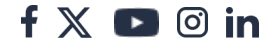

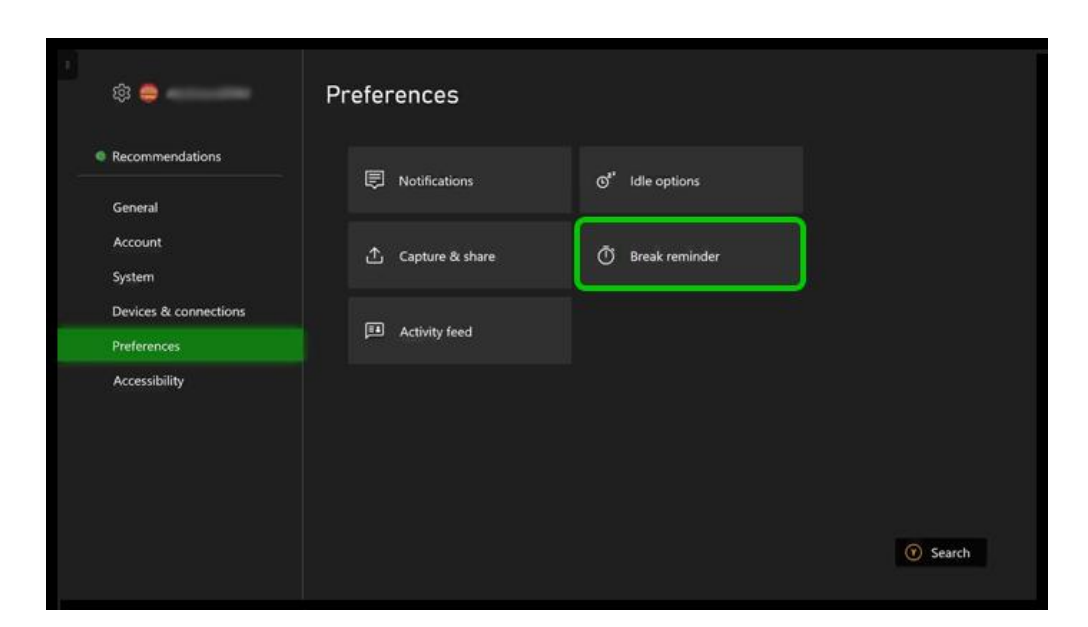

**Step 2** – Enter or set your PIN and then choose an option from the **dropdown** menu.

For children under 13, **every 30 minutes** is ideal. For older children, **every hour** is okay.

Frequent breaks where they get moving and give their eyes a break is key.

| Never                                 |                                                                                                    |
|---------------------------------------|----------------------------------------------------------------------------------------------------|
| Every 30 minutes                      | Choose a time interval at which to<br>remind you to take a break.                                                |
| Every hour<br>Every 1 hour 30 minutes | The timer starts counting when you<br>sign in or change this setting, but<br>only displays the notification when |
|                                       |                                                                                                    |
|                                       |                                                                                                    |
|                                       |                                                                                                    |
|                                       |                                                                                                    |
|                                       |                                                                                                    |
|                                       |                                                                                                    |

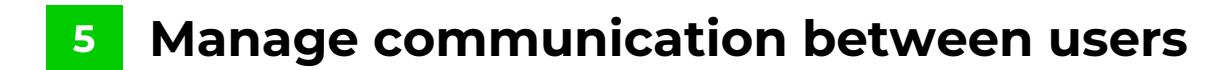

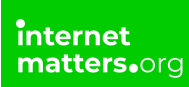

With Xbox Series X|S, you can customise who your child can communicate with in video games and the wider Xbox community.

You can choose from Child and Teen defaults or customise these settings to your child's needs.

#### To customise communication between users:

Step 1 – Access the Family settings menu under Online safety & family. Select Manage family members.

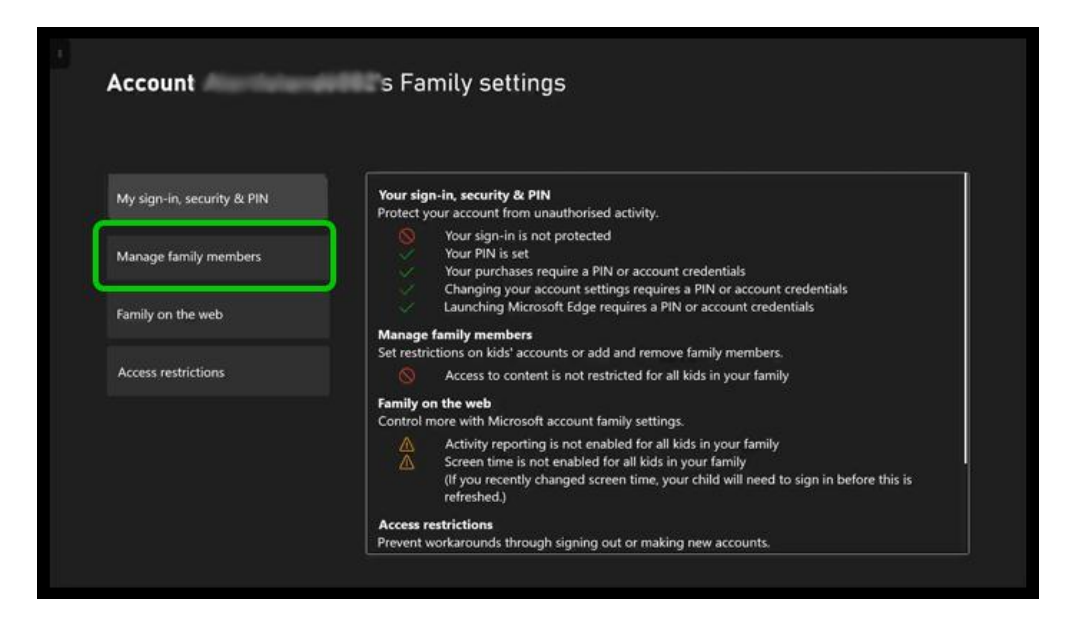

Step 2 – Choose the user you want to customise and select Privacy & online safetyXbox privacy.

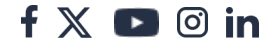

| oose settings  | Manage your data | Manage the privileges and<br>permissions for your Xbox profile |
|----------------|------------------|----------------------------------------------------------------|
| (box privacy   |                  |                                                                |
| App privacy    |                  |                                                                |
| Message safety |                  |                                                                |
|                |                  |                                                                |
|                |                  |                                                                |
|                |                  |                                                                |
|                |                  |                                                                |

Step 3 – View details & customise > Communication & multiplayer.

| anage the privileges and permissio | ns for your abox profile. |                                                                                            |
|------------------------------------|---------------------------|--------------------------------------------------------------------------------------------|
| Online status & history            | Sharing outside of Xbox   | Settings include:<br>• Joining multiplayer games<br>• Disvice with encode a style of Vices |
| 2022                               |                           | Others communicating with voice/text/invites                                               |
| Profile                            | Buy & download            | Others seeing your activity feed                                                           |
| Friends & clubs                    |                           |                                                                                            |
| Communication & multiplayer        |                           |                                                                                            |
| Game content                       |                           |                                                                                            |
|                                    |                           |                                                                                            |

**Step 4** – There are 5 settings to customise. Read through them and make choices with your child to keep them safe.

**Multiplayer games**: If allowed, your child can join multiplayer games. It does not allow them to communicate with others as this is a separate setting.

**Cross-network play**: If allowed, your child can play multiplayer games with other users outside of Xbox (for example, if others use a PlayStation or PC). This would allow your child to play games with their school friends even if they have different consoles.

Others can communicate: Choose between Everybody, Friends and Block to limit

other users communicating with your child using voice or text, or who can send invites to parties, games or clubs.

**Communication outside of Xbox**: Decide who your child can communicate with using voice or text on other gaming consoles like PlayStation or on PCs.

**Video for communication**: Set who your child can communicate with using video. If you personally know the children on their Friends list, you can select Friends. Otherwise, select Block.

**Activity feed**: Customise who can see your child's activity feed, such as which games they're playing.

| ers can communicate with<br>e, text, or invites     You can communicate outside<br>of Xbox with voice & text     You can use video for<br>communications     Others can see your activity<br>feed       de who on Xbox to<br>municate with<br>using voice<br>ext, and Mosends you<br>ations to parties, games, or<br>s     Decide whether to communicate<br>using voice & text with people on<br>gaming services outside of Xbox,<br>such as PC and PlayStation.     Decide who to communicate with<br>on Xbox using video.     Decide who can see what you<br>post to your activity feed.       ids     Block     Block     Block     Block | Account Co                                                                                                    | ommunication & mult                                                                                                    | iplayer for Sheena                                  |                                                            |
|----------------------------------------------------------------------------------------------------|----------------------------------------------------------------------------------------------------|----------------------------------------------------------------------------------------------------|-----------------------------------------------------|------------------------------------------------------------|
| de who on Xbox to<br>municate with using voice<br>text, and who sends you<br>ations to parties, games, or<br>s.     Decide whether to communicate<br>using voice & text with people on<br>gaming services outside of Xbox,<br>such as PC and PlayStation.     Decide who to communicate with<br>on Xbox using video.     Decide who can see what you<br>post to your activity feed.       everybody     Friends       ids     W     Block     Block                                                                                                    | ers can communicate with<br>e, text, or invites                                                                 | You can communicate outside<br>of Xbox with voice & text                                                                              | You can use video for<br>communications             | Others can see your activity<br>feed                       |
| ids V Block V Block V Block                                                                                                    | de who on Xbox to<br>municate with using voice<br>text, and who sends you<br>ations to parties, games, or<br>s. | Decide whether to communicate<br>using voice & text with people on<br>gaming services outside of Xbox,<br>such as PC and PlayStation. | Decide who to communicate with on Xbox using video. | Decide who can see what you<br>post to your activity feed. |
| ids V Block V Block V Block                                                                                                    |                                                                                                    |                                                                                                    |                                                     | Everybody<br>Friends                                       |
|                                                                                                    | ıds 🗸 🗸                                                                                                    | Block                                                                                                    | Block 🗸                                             | Block                                                      |
|                                                                                                    | nis. – V                                                                                                    | BIOCK                                                                                                    | BIOCK                                               | BIOCK                                                      |

## 6 How to manage content restrictions

Xbox Series X|S parental controls lets you set limits to which content your child can access based on their age.

#### To set content restrictions:

Step 1 – From the console home screen, select Settings in the top menu.

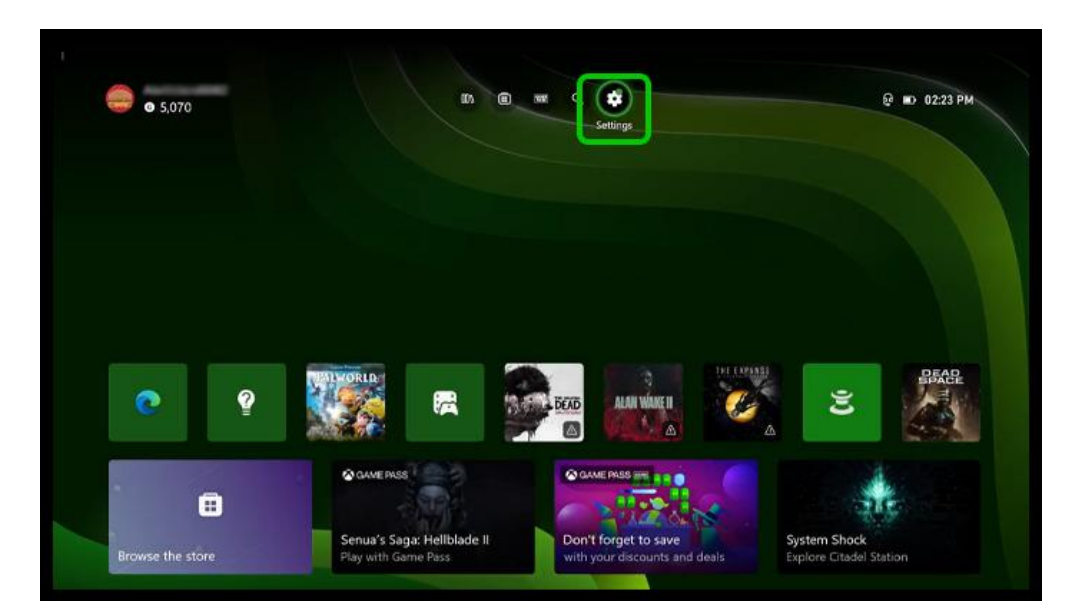

Step 2 – Under General, select Online safety & family > Family settings.

| General Online saf      | ety & family                                                                             |  |
|-------------------------|------------------------------------------------------------------------------------------|--|
| Privacy & online safety | Manage console access and Xbox<br>profiles for people in your Microsoft<br>family group. |  |
| Family settings         |                                                                                          |  |
|                         |                                                                                          |  |
|                         |                                                                                          |  |
|                         |                                                                                          |  |
|                         |                                                                                          |  |
|                         |                                                                                          |  |

**Step 3** – Select Manage family members, then choose the **user** you'd like to set restrictions for. Select **Access to content**.

| Account Sheena's pr                     | vacy and online safety settings              |  |
|-----------------------------------------|----------------------------------------------|--|
|                                         | Privacy & content restrictions               |  |
|                                         | Privacy & online safety                      |  |
|                                         | Access to content<br>Appropriate up to age 7 |  |
| Sheena                                  | Web filtering<br>Basic communication         |  |
|                                         |                                              |  |
| Remove Sheena from this Xbox<br>console |                                              |  |
| Remove Sheena from family               |                                              |  |
|                                         |                                              |  |

**Step 4** – Use the **dropdown** box to select your child's **age**. As you do, you will see which content they can access based on their age.

For example, if you select 13, your child will be able to access content rated up to 12 (as there is no 13 rating).

| Appropriate up to age 16 | rictions                         |
|--------------------------|----------------------------------|
| Appropriate up to age 15 |                                  |
| Appropriate up to age 14 |                                  |
| Appropriate up to age 13 | Ratings for UNITED KINGDOM       |
| Appropriate up to age 12 | Games<br>For ages 12 and over    |
| Appropriate up to age 11 | Films                            |
| Appropriate up to age 10 | For ages 12 and over             |
|                          | TV<br>For ages 12 and over       |
|                          | 12 Music<br>For ages 12 and over |
|                          | Apps<br>For ages 12 and over     |
|                          |                                  |
|                          |                                  |
|                          |                                  |
|                          |                                  |

## 7 Where to review Xbox privacy settings

You can customise your privacy settings on Xbox Series X|S for each user.

In this section, you can limit who can see your child's profile, information and activity.

If you've already chosen a Child default in this section, your child's profile is private. You can review individual settings, however, to make sure they work for your child.

#### To review privacy settings:

Step 1 – Access the Xbox Settings menu and navigate to Family settings under Online safety & family. Select Manage family members.

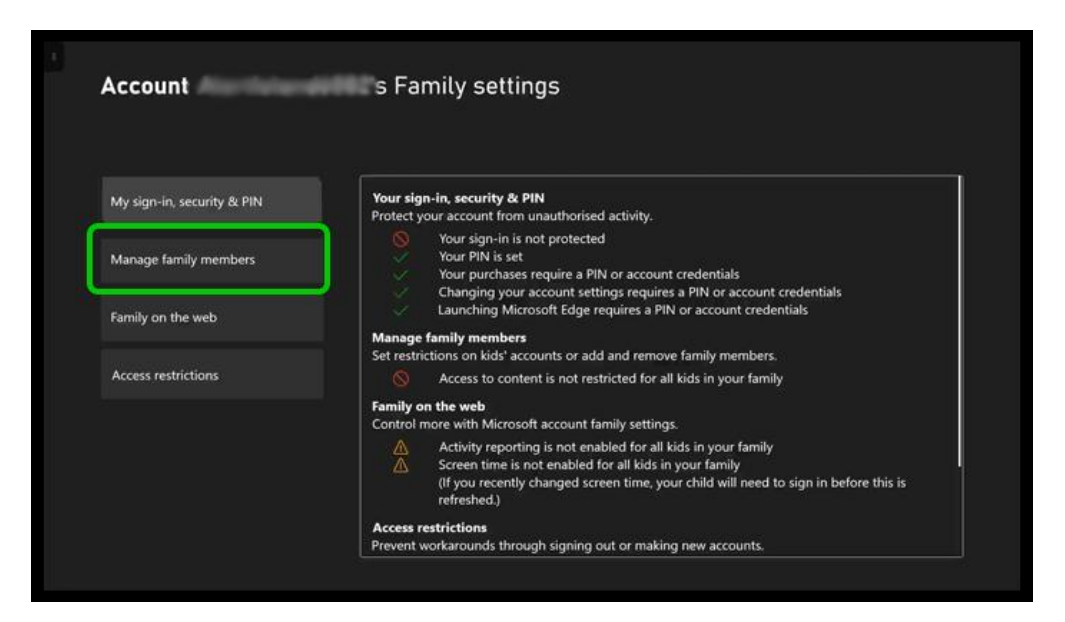

Step 2 – Choose the user you want to customise and select Privacy & online safety.

| Account Sheena's pr                  | ivacy and online safety settings                          |  |
|--------------------------------------|-----------------------------------------------------------|--|
|                                      | Privacy & content restrictions<br>Privacy & online safety |  |
|                                      | Access to content<br>Appropriate up to age 7              |  |
| Sheena                               | Web filtering<br>Basic communication                      |  |
| Remove Sheena from this Xbox console |                                                           |  |
| Remove Sheena from family            |                                                           |  |
|                                      |                                                           |  |

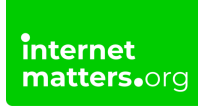

Step 3 – Select Xbox privacy > View details & customise.

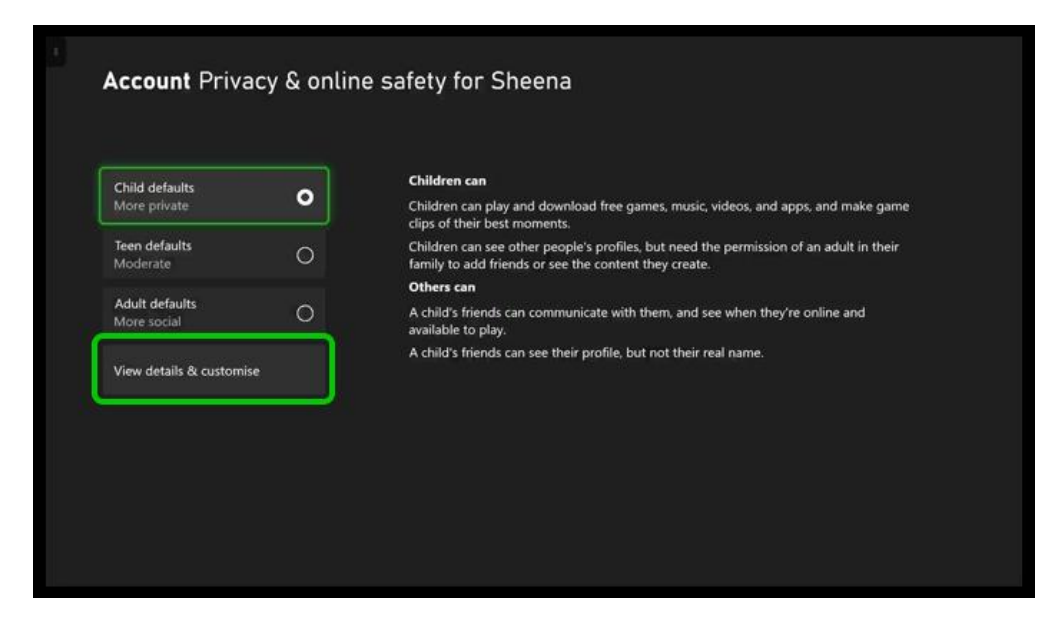

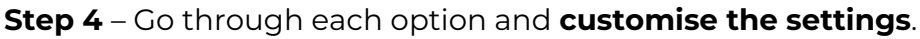

**Online status & history**: Customise who can see if your child is online, what they're doing and their game and app history.

**Profile**: Customise who can see your child's profile details and real name. You can also block or allow your child to see other Xbox profiles.

**Friends & clubs**: Customise whether your child can add new friends or join clubs. You can also block others from seeing their friends' list and club memberships.

Communication & multiplayer: See here.

**Game content**: Customise whether your child can share content such as screenshots and live streams with others. You can also select who can see your child's captures and whether your child can share content made with a connected camera.

**Sharing outside of Xbox**: Customise whether your child can share game content on social media or other places outside of the Xbox network. **Buy & download**: <u>See here</u>.

| Online status & history     | Sharing outside of Xbox | Settings include:<br>• Others seeing if you're online<br>• Others seeing what you watch and listen to |
|-----------------------------|-------------------------|----------------------------------------------------------------------------------------------------|
| Profile                     | Buy & download          | Others seeing your game/app history                                                                   |
| Friends & clubs             |                         |                                                                                                    |
| Communication & multiplayer |                         |                                                                                                    |
| Game content                |                         |                                                                                                    |

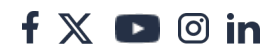